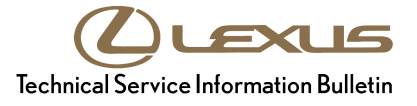

# **Navigation System Firmware Update**

| Service<br>Category | Audio/Visual/Telematics |        |     | Lexus Supports    |
|---------------------|-------------------------|--------|-----|-------------------|
| Section             | Cellular Communication  | Market | USA | ASE Certification |

#### Applicability

| YEAR(S) | MODEL(S)                                  | ADDITIONAL INFORMATION |
|---------|-------------------------------------------|------------------------|
| 2013    | GS350, GS450H,<br>LX570, RX350,<br>RX450H |                        |

#### **REVISION NOTICE**

June 4, 2013 Rev1:

• The Title, Introduction, and Repair Procedure sections have been updated.

Any previous printed versions of this bulletin should be discarded.

#### Introduction

Some 2013 model year Lexus vehicles may exhibit one or more of the following conditions:

- Bluetooth<sup>®</sup> is inoperative where the Phone and Bluetooth<sup>®</sup> menu icons are grayed out and cannot be accessed
- SiriusXM Traffic information is slow to update
- Display corruption
- Turn list display is slow
- Navigation voice recognition commands are unresponsive when the map screen is not displayed

A navigation system firmware update has been developed to address these conditions.

#### NOTE

For phones that do NOT support the text reply feature, the *Reply* button will be greyed out after text is displayed on the screen.

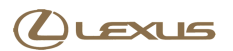

# **Navigation System Firmware Update**

#### Warranty Information

| OP CODE | DESCRIPTION     | TIME                                                                     | MODEL                  | OFP         | T1 | T2 |
|---------|-----------------|--------------------------------------------------------------------------|------------------------|-------------|----|----|
| EL1301  |                 | GS 350/450h 86271-3068   0.3 GS 350/450h 86271-3068   w/o NAV 86271-3068 | GS 350/450h            | 00074 00000 |    |    |
|         |                 |                                                                          | 00271-30000            |             |    |    |
|         | Update Software |                                                                          | GS 350/450h<br>w/o NAV | 86271-30670 | 87 | 74 |
|         |                 |                                                                          | LX 570                 | 86271-60210 |    |    |

#### **APPLICABLE WARRANTY**

- This repair is covered under the Lexus Basic Warranty. This warranty is in effect for 48 months or 50,000 miles, whichever occurs first, from the vehicle's in-service date.
- Warranty application is limited to occurrence of the specified condition described in this bulletin.

#### **Production Change Information**

This bulletin applies to vehicles produced **BEFORE** the Production Change Effective VINs shown below.

| MODEL   | DRIVETRAIN | PLANT  | PRODUCTION CHANGE EFFECTIVE VIN |
|---------|------------|--------|---------------------------------|
| CS 250  | 2WD        |        | JTHBE1BL#D5012861               |
| 63 350  | AWD        | Tahara | JTHCE1BL#D5009769               |
| GS 450h | 2WD        |        | JTHBS1BL#D5003418               |
| LX 570  | 4WD        | TAB    | JTJHY7AX#D4105222               |
|         | 2WD        | ТМК    | JTJZK1BA#D2007088               |
|         |            |        | JTJZK1BA#D2416514               |
|         | AWD        |        | JTJBK1BA#D2024583               |
| DV 250  |            |        | JTJBK1BA#D2454870               |
| KX 350  | 2WD        | ТММС   | 2T2ZK1BA#DC097298               |
|         |            |        | 2T2ZK1BA#DC099282               |
|         |            |        | 2T2BK1BA#DC172495               |
|         | AVVD       |        | 2T2BK1BA#DC175250               |
|         | 2WD        | тмк    | JTJZB1BA#D2007218               |
| RX 450h |            |        | JTJZB1BA#D2410285               |
|         | AWD        |        | JTJBC1BA#D2054513               |
|         |            |        | JTJBC1BA#D2443002               |

# **Navigation System Firmware Update**

#### **Required Tools & Equipment**

| SPECIAL SERVICE TOOLS (SST) | PART NUMBER     | QTY |
|-----------------------------|-----------------|-----|
| USB Drive Firmware Update*  | 02005-DENSO-13A | 1   |

\* Essential SST.

#### NOTE

Additional SSTs may be ordered by calling 1-800-933-8335.

Rev1

#### Navigation Application Software Update Procedure

1. Turn ignition to ACC. Map will be displayed.

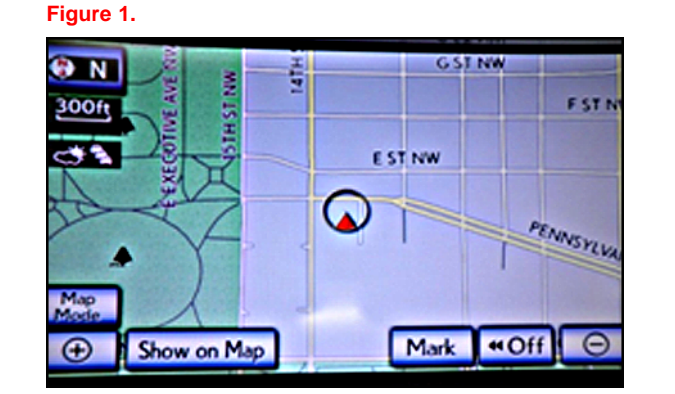

- 2. Press MENU (only for haptic unit).
- 3. Press Setup.
- 4. Press General.

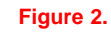

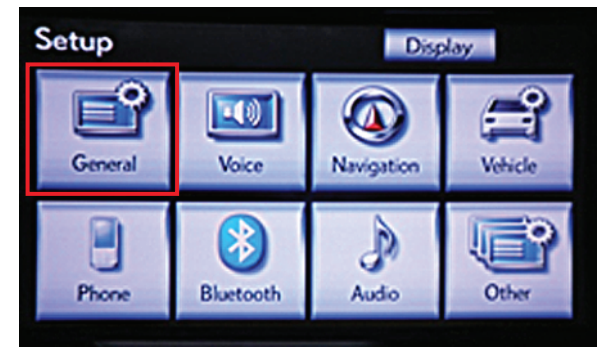

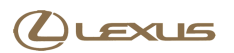

# **Navigation System Firmware Update**

6. Press Software Update.

#### Navigation Application Software Update Procedure (Continued)

5. Press the up arrow key one time.

### Figure 3.

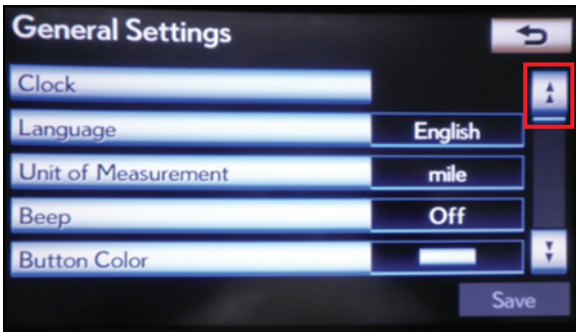

#### Figure 4.

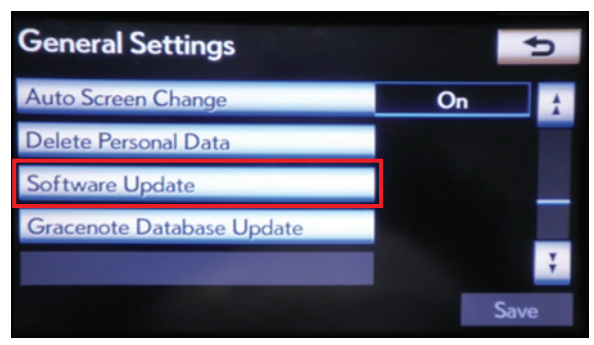

- 7. Connect USB memory stick for the update.
  - If the current version is "V6613850" or greater, STOP — This bulletin does NOT apply.
  - If the current version is less than "V6613850", proceed to step 8.

#### Figure 5.

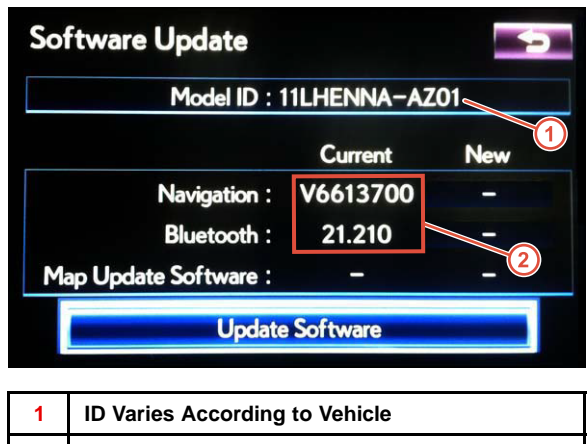

2 Current Version Is Displayed

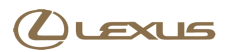

## **Navigation System Firmware Update**

#### Navigation Application Software Update Procedure (Continued)

8. Press Update Software.

9. Press Yes.

#### Figure 6.

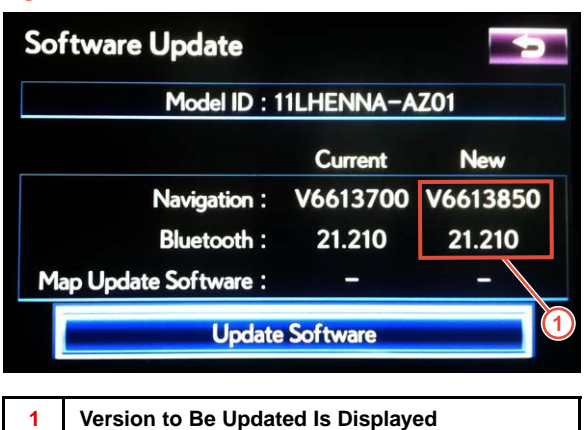

#### Figure 7.

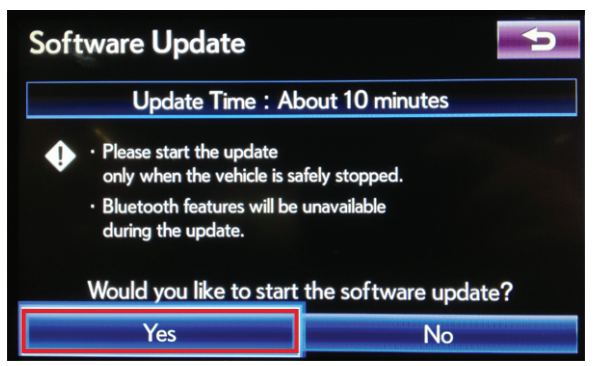

10. Software Update screen will show "Copying new software..." Do NOT turn off the vehicle.

#### Figure 8.

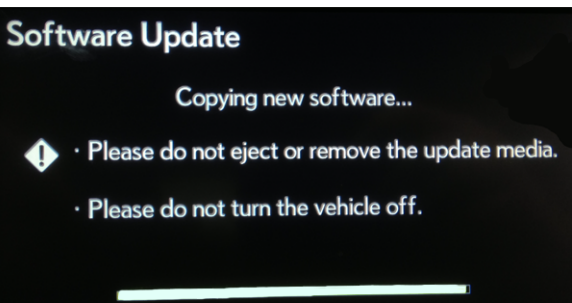

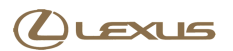

## **Navigation System Firmware Update**

#### Navigation Application Software Update Procedure (Continued)

11. Software Update screen will then show "The software update process is ready to begin." Follow on-screen instructions by turning the ignition OFF then back to ACC.

#### Figure 9.

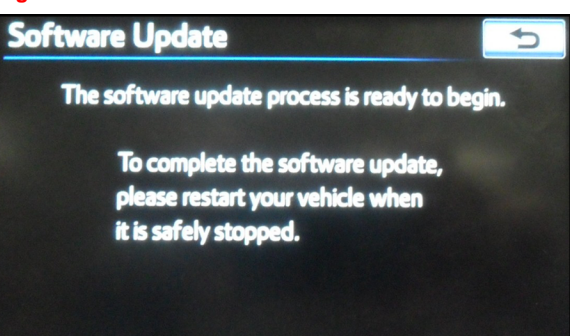

12. Updating should begin. "Updating software..." will appear on screen.

#### Figure 10.

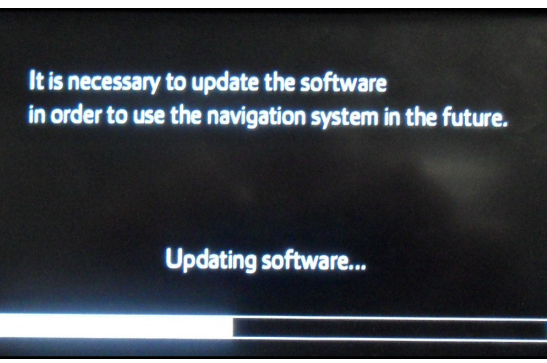

13. The map will display once the update is complete. Figure 11. Press Do Not Display This Message Again.

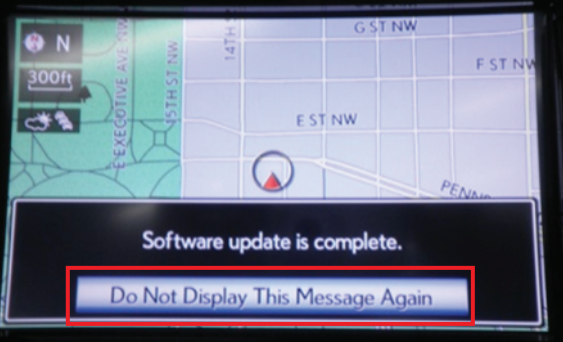

- 14. Remove the USB memory stick from the USB port.
- 15. Confirm the software version is updated by performing the Software Version Check Procedure.

#### NOTE

Make sure USB memory stick is no longer in the vehicle before releasing the vehicle to the customer.